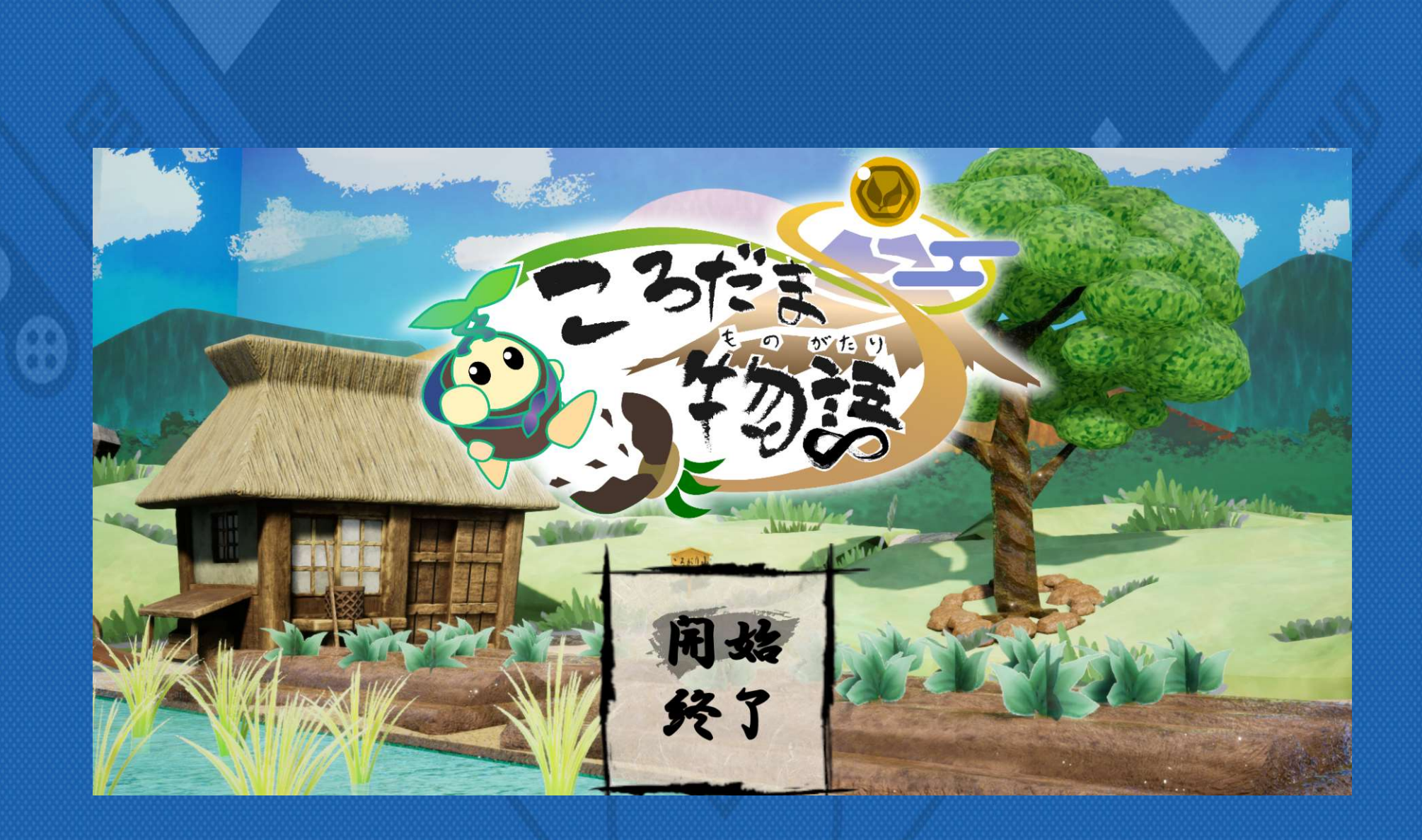

チーム名:ころだま班 作品タイトル「ころだま物語」

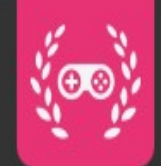

多一分ット

小学生~高校生くらい

プレイ人数

1人

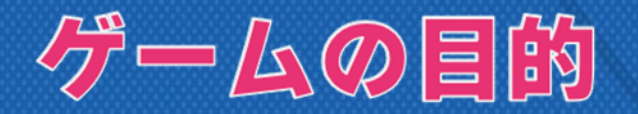

祠から転がり落ちてしまった宝玉を元の位置に戻してあげること。

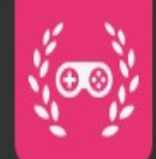

### ゲームクリア。勝利条件

祠まで、宝玉を運ぶことができればクリアです。 制限時間や、体力、ストックなどはありません。 宝玉を戻すまで、じっくり考えて遊ぶことが出来ます。

## ゲームオーバー条件

ありません。

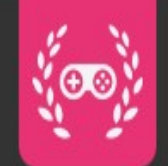

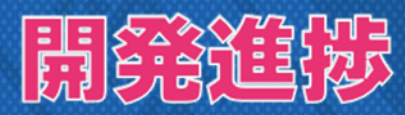

【120%】予定より色々盛り込めました。 ステージエディット機能以外にも、ライティング調整や新規エフェクトのおかげで 見栄えがより良くなりました。

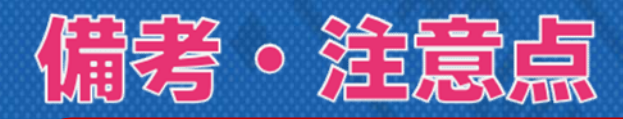

作中では、樹を生やすことを「転生」と称しています。 ゴールのことを「祠」(ほこら)と称しています。

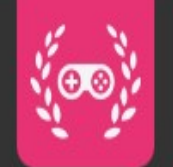

操作範囲

Xinput形式コントローラー、もしくはキーボードで操作できます。 コントローラーでのプレイを推奨しています。

【Xbox360コントローラー(Xinputコントローラー)】

- ・移動 ・・・ 左スティック
- ・ジャンプ ・・・ Aボタン
- ・転生(樹生やし) ・・・ Bボタンで地面に潜り、左スティックで伸ばす方向を決め、Bボタンで終了
- ・樹消し ・・・ 樹に近づき、Bボタン長押し

・カメラのズームイン、ズームアウト ・・・ LBボタン、RBボタン

・オプション ··· STARTボタン ・やりなおし ··· BACKボタン長押し

#### 【キーボード】

- ·移動 ··· A,Dキー
- ・ジャンプ ・・・ Zキー or スペースキー
- ・転生(樹生やし) ・・・ Xキーで地面に潜り、WASDキーで伸ばす方向を決め、Xキーで終了
- ・樹消し ・・・ 樹に近づき、Xキー長押し

・カメラのズームイン、ズームアウト ・・・ Cキー、Vキー

- ・オプション ・・・ ESCキー or Pキー
- ・やりなおし ・・・ Rキー

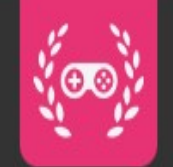

操作意思

エディットモードでは、マウスを使用します。

・ギミックの生成 … 画面上部のアイコンを左クリック、もしくはアイコンをドラックアンドドロップ

・ギミックの編集 … ギミックを左クリック、その後出てくるカーソルで「移動・回転・拡縮」を変更可能

・ギミックのパラメータ調整 … 画面右側のウィンドウから調整可能

・ギミックの複製 … ギミックを選択状態(カーソルが出た状態)で右クリック

・ギミックの削除 … 画面左下のアイコンを左クリックで、選択状態のギミックを削除

(もしくは、画面左端に移動させることで簡単に削除できます。)

・ギミックの全削除 … 画面左下のアイコンを右クリック

・カメラモードの変更 … マウスホイール押し込みで変更可能

ステージの保存 … 画面左上の「きろくボタン」を左クリック、その後出てくるウィンドウに表示されたテキストをコピー
 (ctrl + A → ctrl + C を推奨)(ゲーム自体に保存機能はありません。各自テキストを保存しておいてください。)
 テキストによるステージ生成 … 画面右上のテキストボックスにテキストを貼り付け、その後その下のボタンをクリック

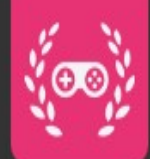

# スタッフリスト欄

- ・鈴木 駿介
  ①エンジニア
  ②企画、ギミック・キャラクタープログラム作成
  ・武田 琉聖
  ①エンジニア
  ②ステージ作成
  ・春田 陽貴
  ①エンジニア
  ②キャラモーション、シーン遷移システム作成
  ・久保 幸一朗
  ①エンジニア
  ②ステージ作成
  ・小林 北翔
  - ①エンジニア
  - ②エフェクト作成

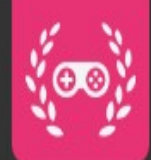

# スタッフリスト欄

- ・田代 ケイン
- ①3Dデザイナー
- ②プロップスモデリング、キャラクターモデリング、リギング、スキニング
- ・曽我 菜月
- ①3Dデザイナー
- ②プロップスモデリング、レベルデザイン(ロケール)
- 戸谷 匠
- ①2Dデザイナー
- ②キャラクターデザイン、UIデザイン、背景デザイン、ロゴデザイン
- ・高田 真衣 ①2Dデザイナー
- ②背景、プロップデザイン、キャラクターデザイン、ロード画面素材作成

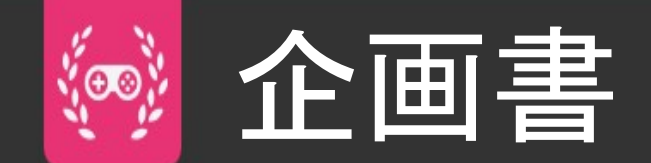

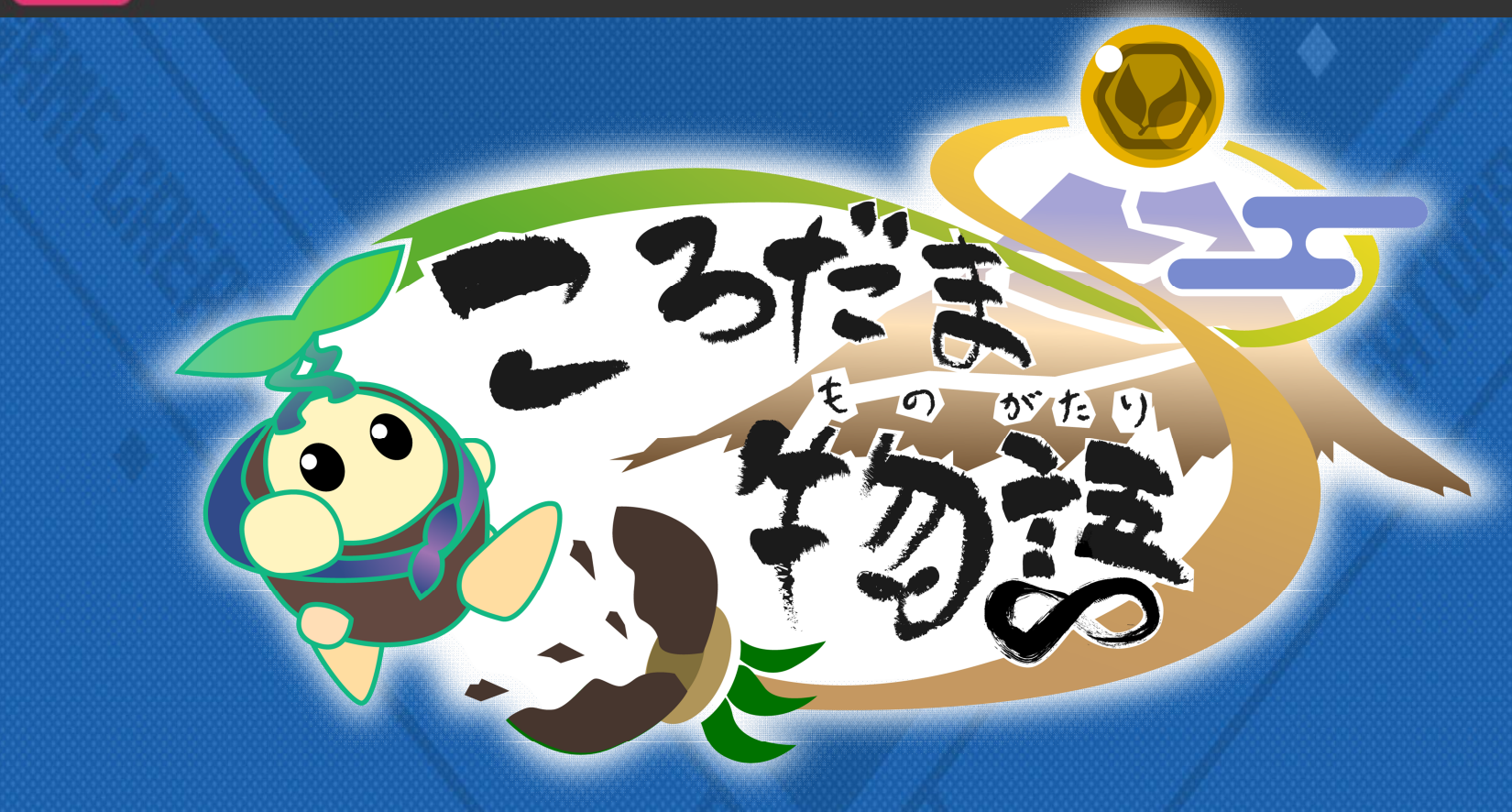

ジャンルパズルアクションプレイ人数I人対応機種PCターゲット小~高校生

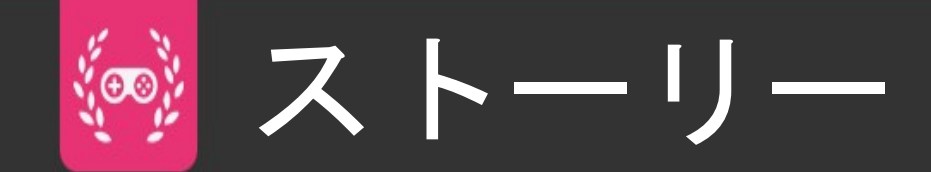

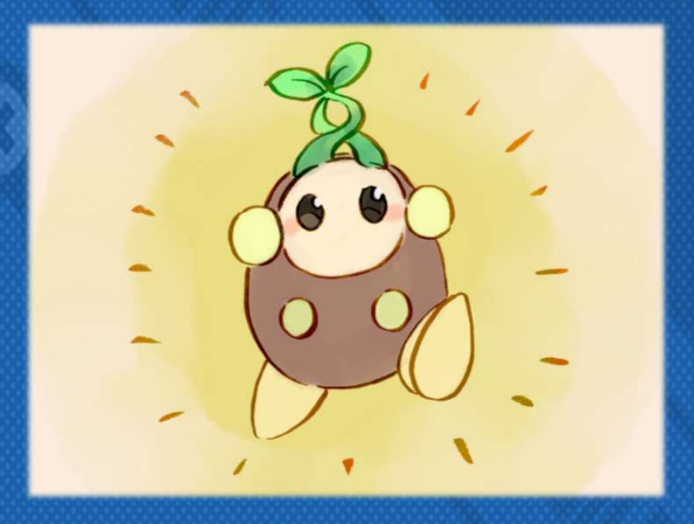

おじいさんとおばあさんに 大切に育てられた こだまくんは…

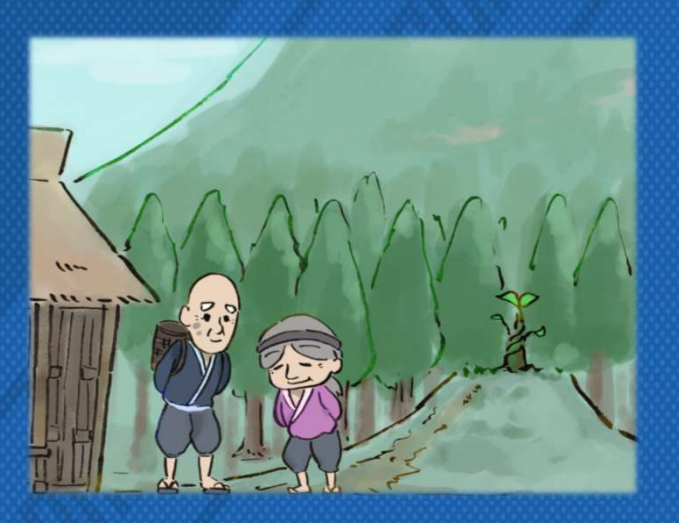

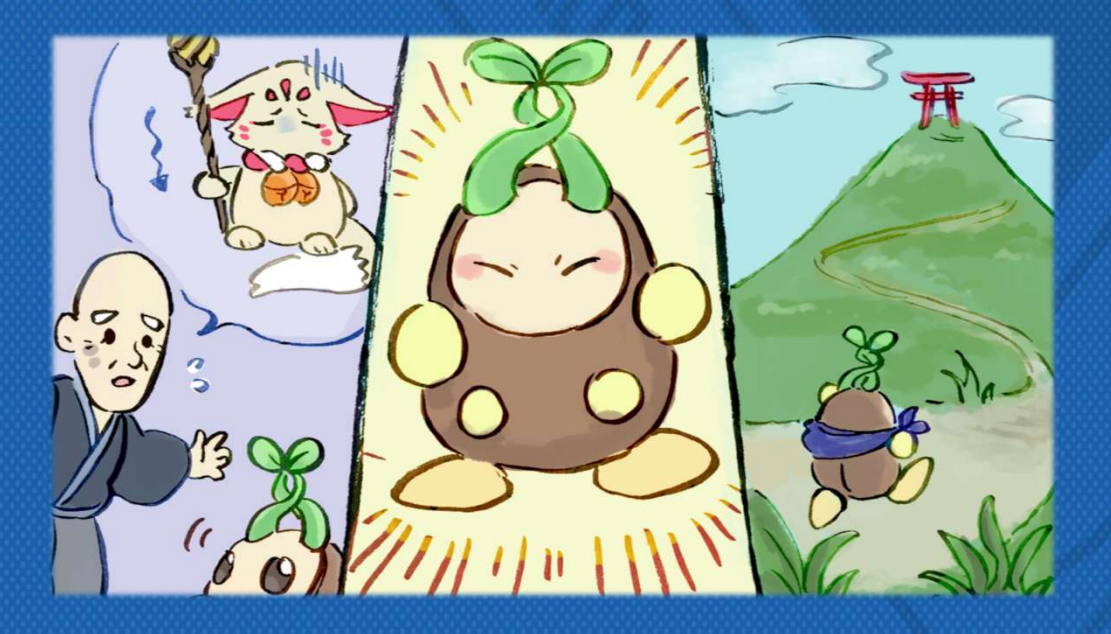

### 山で起きた異変を解決するため 冒険に出かけます。

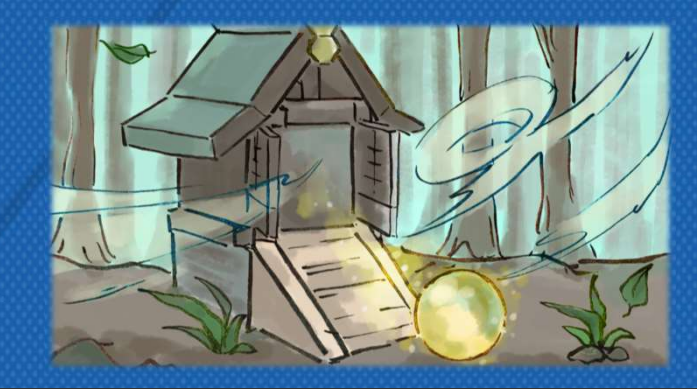

コンセプト . ₹®®}

# 決まった答えのない 自由に遊べる 玉転がしパズルアクション

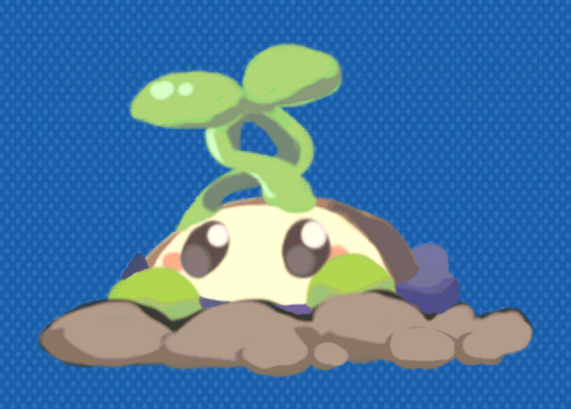

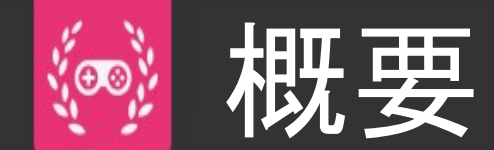

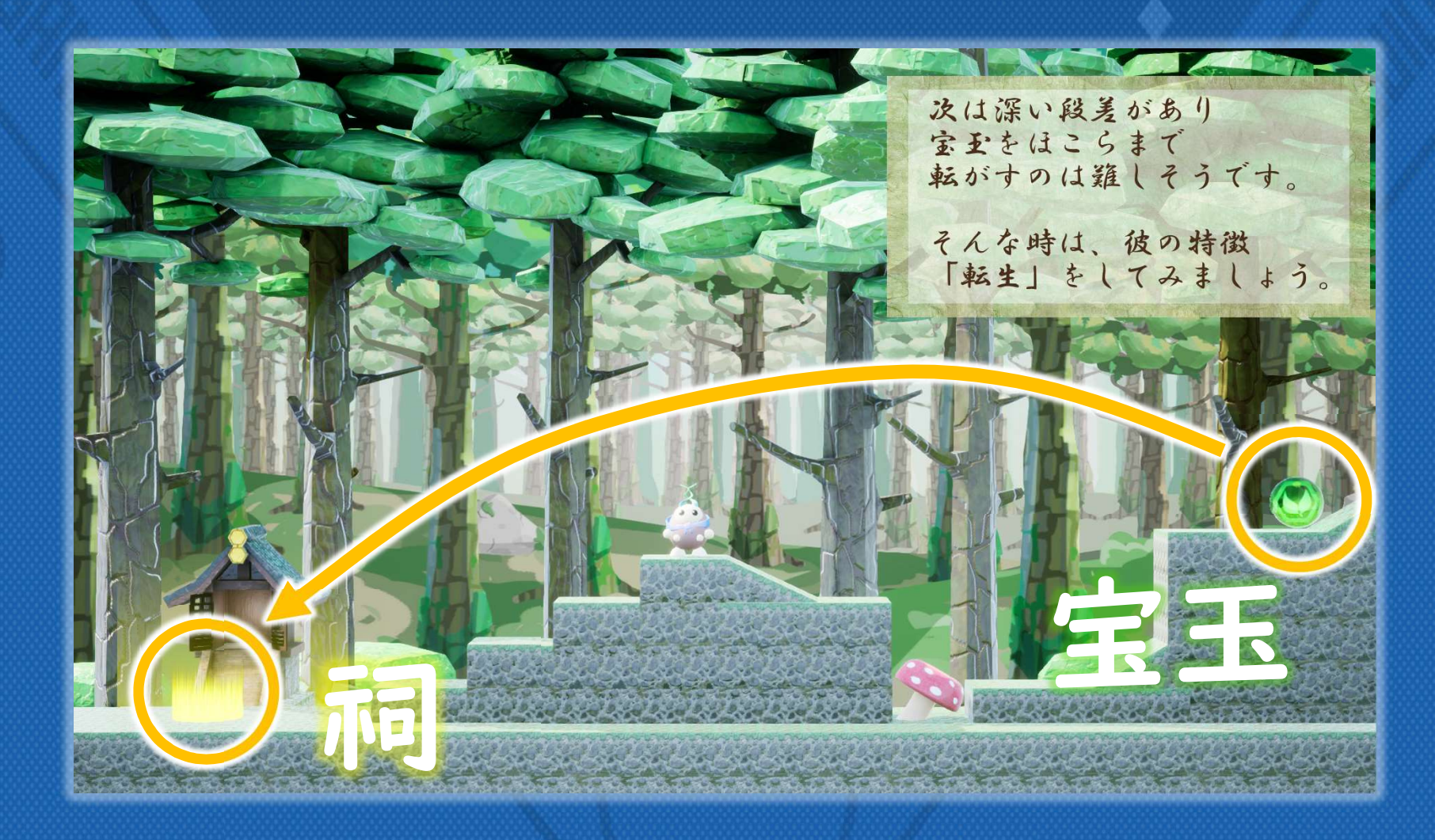

# どうにかして、宝玉を祠まで運ぶ。

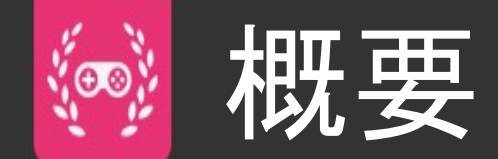

#### 宝玉落ちちゃう…

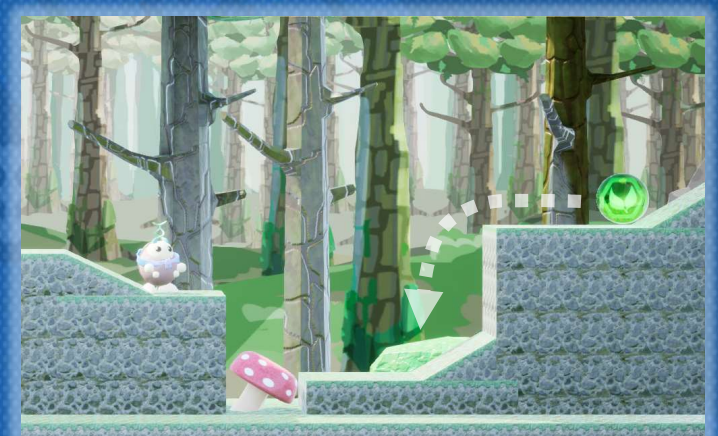

### 樹を生やすと…

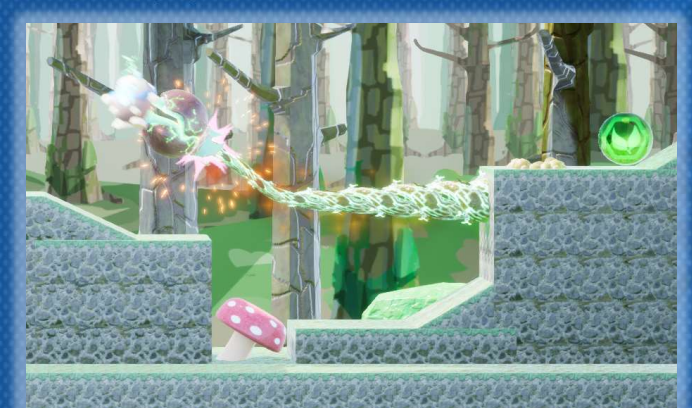

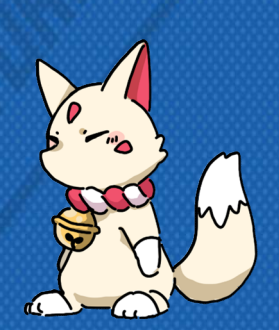

#### …転がせた!

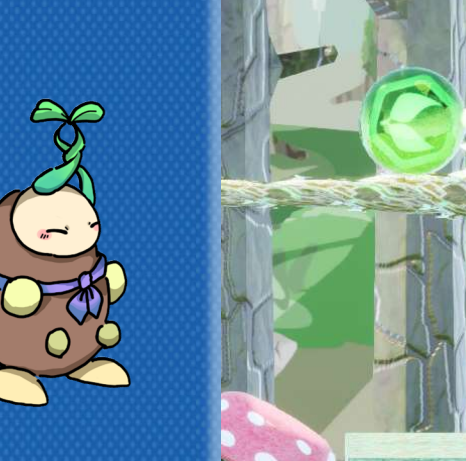

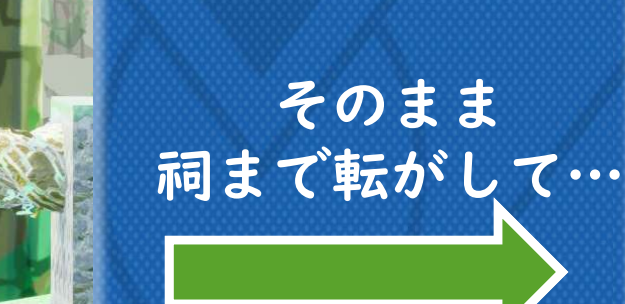

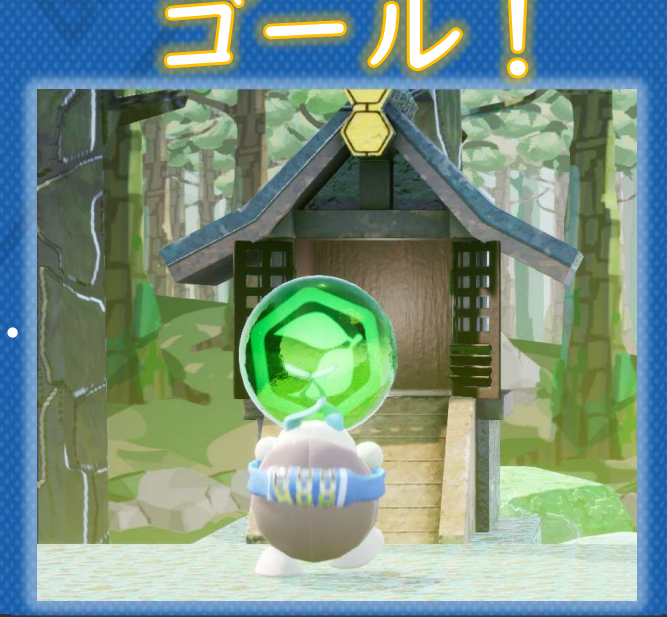

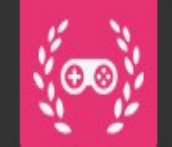

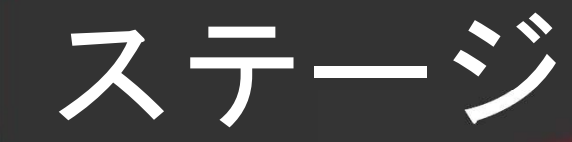

#### 5エリアからなる45のステージ

# リア5:森の神社 エリア4:森の洞窟

### エリア3:遊びの森

### エリアー:始まりの森

### エリア2:水源の森